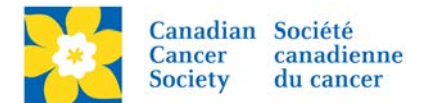

## Move a Donation (Changing a Soft Credit)

When a donor makes a gift it can be credited to a few different places – the Event, a Team or a Participant. The credit is known as a Soft Credit. The soft credit on a gift can only be changed on a gift that was made online. Gifts that were entered offline must be deleted and re-entered manually (*see Note below*).

In this procedure the following example will be demonstrated.

A donor calls in to the office and says she made a donation online to the Daffodil Dash but her gift is not showing on her friend Janis's personal page. Can you please help?

The Donor's name is Amanda Oldershaw and the friend/participant name is Janis McKell.

Login to the EMC and select the event you would like to manage.

- Click on the *Customer Service* tab.
- Click *Search for Gifts*, under the Related Actions menu.
- Enter the Search Criteria available (Donor Name or Participant Name etc.).
- Click *Next*.

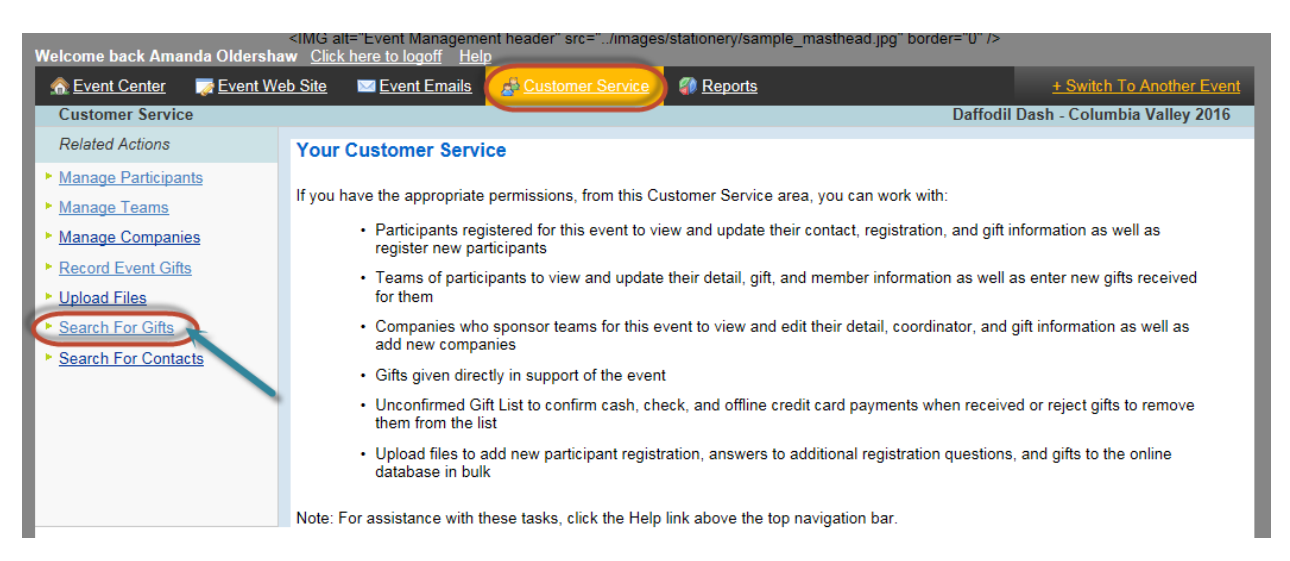

| Welcome back Amanda Oldershaw <u>Click here to logoff Help</u> |                                                         |                            |                                                       |  |  |  |  |
|----------------------------------------------------------------|---------------------------------------------------------|----------------------------|-------------------------------------------------------|--|--|--|--|
| n Event Center 🛛 🏹 Event Web Site                              | e 🔤 <u>Event Emails</u> 🔬 🤇                             | Customer Service @ Reports | + Switch To Another Event                             |  |  |  |  |
| Customer Service > Search For Gift                             | is D                                                    |                            | Daffodil Dash - Columbia Valley 2016                  |  |  |  |  |
| 1. Gift Search                                                 | Donor First Name:                                       |                            |                                                       |  |  |  |  |
| 2. Gift Search Results                                         | Amanda<br>Donor Last Name:<br>Oldershaw<br>Donor Email: | X Enter<br>Do              | r Search Criteria - either<br>nor or Participant info |  |  |  |  |
|                                                                | Participant First Name:                                 |                            |                                                       |  |  |  |  |

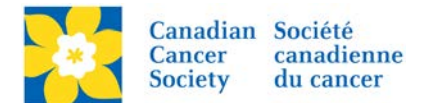

- Click Change Soft Credit, under the Action Column.
- Select what category the gift will be credited to. (a participant, a team or the Event).
- Click Search for Recipient.
- Enter the Participant's Name and/or email.
- Click *Next*.

| Welcome back Amanda Oldershaw Click here to logoff Help |                                                                          |                                            |                                   |                          |                  |                                  |  |
|---------------------------------------------------------|--------------------------------------------------------------------------|--------------------------------------------|-----------------------------------|--------------------------|------------------|----------------------------------|--|
| n Event Center 🛛 🐺 Event We                             | eb Site 🔤 Event Emails 🛃 Customer Service 🧣                              | Reports                                    |                                   | Switch To Another Ev     | rent             |                                  |  |
| Customer Service > Search Fo                            | Daffodil Da                                                              | ash - Columbia Valley 2016                 |                                   |                          |                  |                                  |  |
| 1. Gift Search<br>2. Gift Search Results                | This is a list of transactions for this TeamRaiser in page<br>performed. | s of 20 records per page, and contair      | ns either all trans               | actions or only the tra  | nsactions returr | red from the last search         |  |
|                                                         | Records 1 - 1 of 1 <u>First Previous Next La</u>                         | Credited of                                | to the Team in<br>the Participant | Team instead<br>ticipant |                  |                                  |  |
|                                                         | Donor Info 🔶 Action                                                      | Participant Info 🔶 Date 🖨                  | Gift Type 🌲                       | Donation Type 🌲          | Amount 🌲         | Confirmation Code 🜲              |  |
|                                                         | Oldershaw, Amanda<br>aoldershaw@bc.cancer.ca                             | Norah's Granny<br>Nanny's<br>2:47:42<br>PM | Online<br>(Credit card)           | Donation                 | \$10.00          | 1684-24901-1-<br>5275627-5500652 |  |
|                                                         | Records 1 - 1 of 1 <u>First</u> <u>Previous</u> <u>Next</u> La           | <u>ist</u>                                 |                                   |                          |                  |                                  |  |

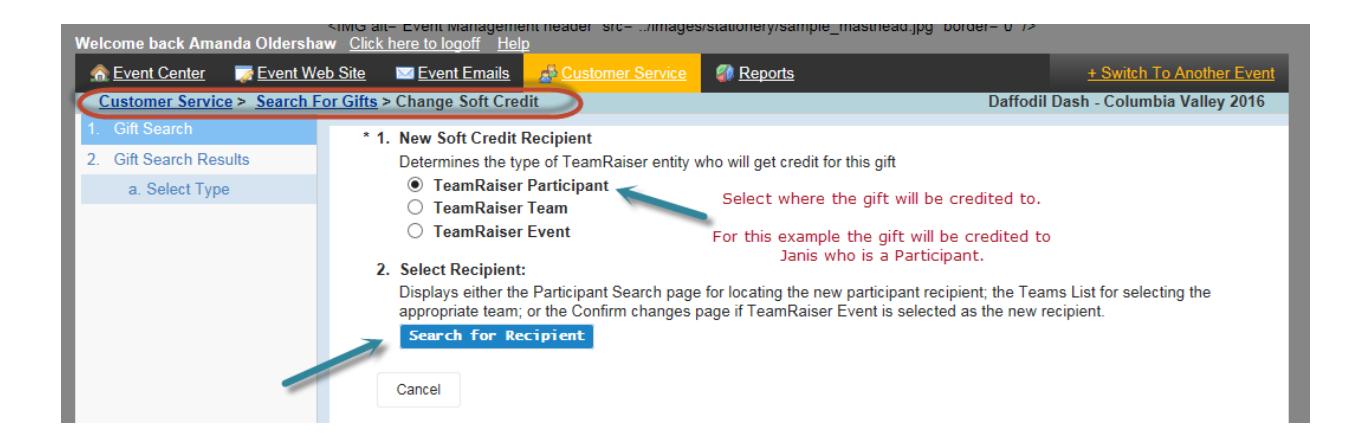

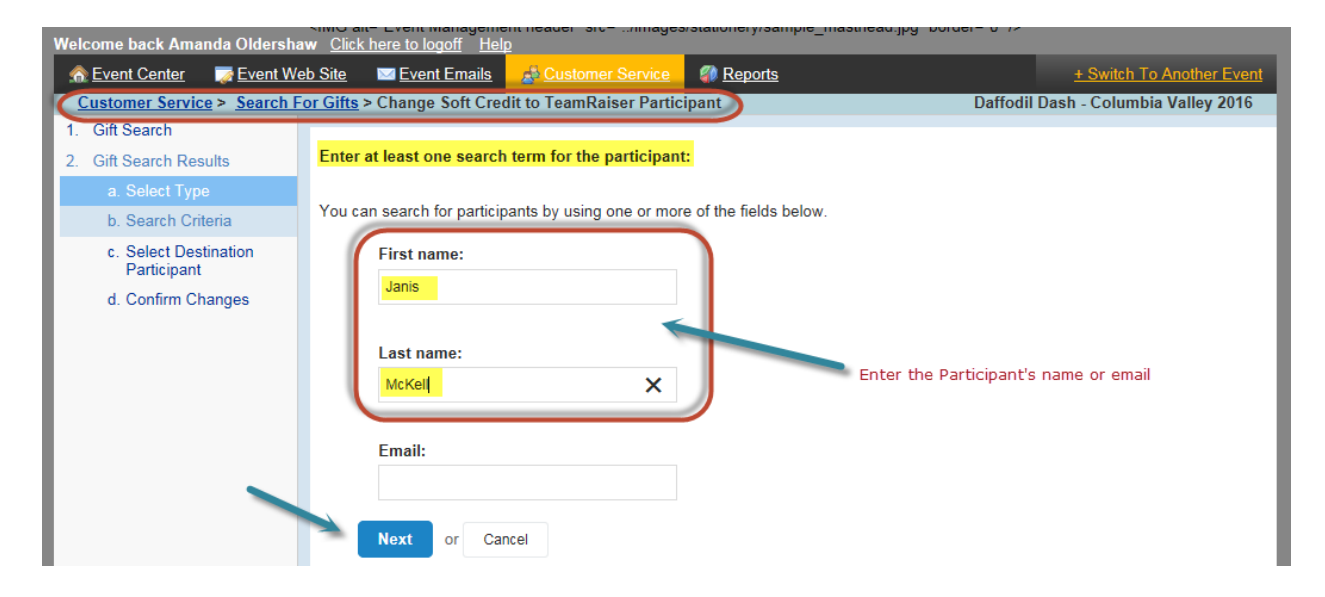

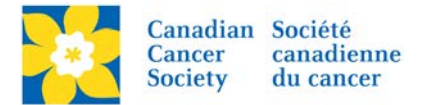

- Find the correct Participant in the search results list. If no results appear, try searching by first name only or last name only.
- Click *Select*, under the Action column.
- *Review* the information to confirm the details.
- Click Finish.

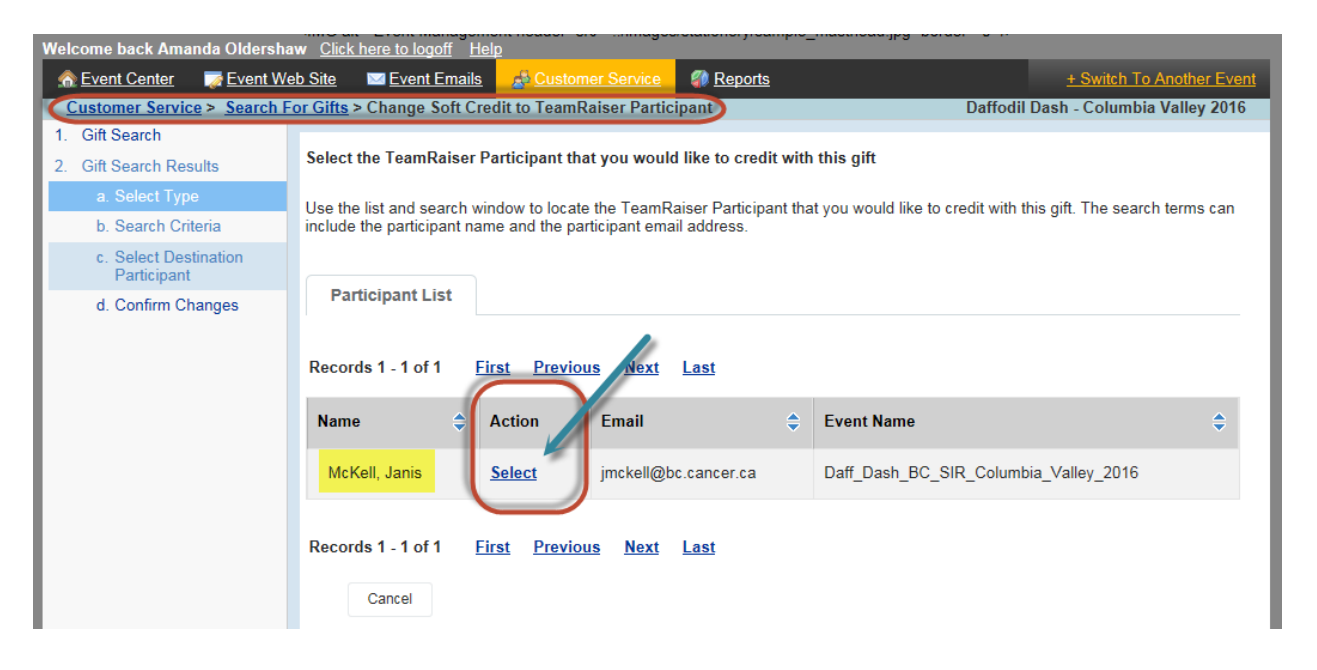

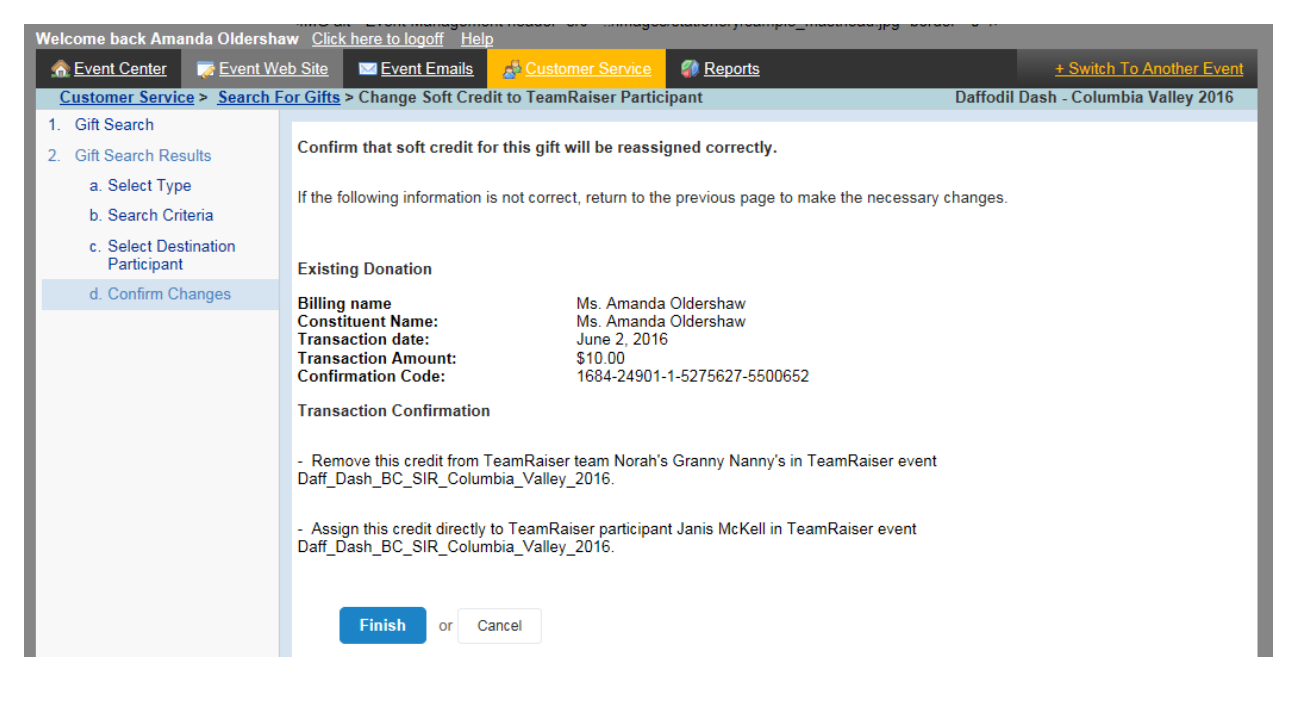

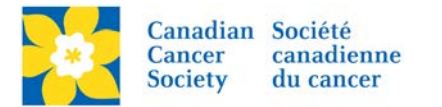

• Verify that the gift is now credited to the correct Participant by looking at the Participant Info column.

| Welcome back Amanda Oldershaw Click here to logoff Help |                                                                                                    |                    |                      |        |               |                        |          |                            |
|---------------------------------------------------------|----------------------------------------------------------------------------------------------------|--------------------|----------------------|--------|---------------|------------------------|----------|----------------------------|
| A Event Center                                          | eb Site 🔤 Event Emails 🔬 🙆                                                                                                    | ustomer Service    | Reports              |        | <u>+ Sw</u>   | vitch To Another Event | _        |                            |
| Customer Service > Search For Gifts                     |                                                                                                    |                    |                      |        |               |                        |          | ash - Columbia Valley 2016 |
| 1. Gift Search                                          |                                                                                                    |                    |                      |        |               |                        |          |                            |
| 2. Gift Search Results                                  | This is a list of transactions for this TeamRaiser in pages of 20 records per page, and contains either all transactions or only the transactions returned from the last search |                    |                      |        |               |                        |          |                            |
|                                                         | performed.                                                                                                    |                    |                      |        |               |                        |          |                            |
|                                                         |                                                                                                    |                    |                      |        |               |                        |          |                            |
|                                                         | The Gift is now soft credited to Janis MCKell<br>and will appear on her personal page.                                                                                          |                    |                      |        |               |                        |          |                            |
|                                                         | Records 1-1 of 1 First Previous Next Last                                                                                                    |                    |                      |        |               |                        |          |                            |
|                                                         |                                                                                                    |                    |                      |        |               |                        |          |                            |
|                                                         | Donor Info                                                                                                    | Action             | Participant Info     | Date 🌲 | Gift Type 🌲   | Donation Type 🌲        | Amount 🌲 | Confirmation Code 🖨        |
|                                                         | Oldershaw, Amanda                                                                                                    | View/Edit          | McKell, Janis        | 2-Jun- | Online        | Donation               | \$10.00  | 1684-24901-1-              |
|                                                         | aoldershaw@bc.cancer.ca                                                                                                    | Change Soft Credit | jmckell@bc.cancer.ca | 2016   | (Credit card) |                        |          | 5275627-5500652            |
|                                                         |                                                                                                    |                    |                      | PM     |               |                        |          |                            |
|                                                         |                                                                                                    |                    |                      |        |               |                        |          |                            |

**Note:** The soft credit and /or donor <u>cannot be changed on an Offline Gift</u>. If there was an entry error made the gift must be deleted and re-entered correctly.

To have a gift deleted please email <u>digital@cancer.ca</u>. Please include the Event Name, Participant/Team Name (if applicable), the type of gift Online or Offline, gift amount and gift date. Screen shots are always welcome.